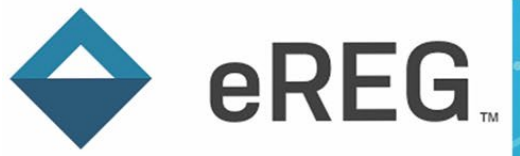

## eReg Guidance Document IRES IRB→eReg Integration

### Contents

| Acronyms                                                          | . 2 |
|-------------------------------------------------------------------|-----|
| IRB→eReg Integration                                              | . 2 |
| IRB Currently Integrated with eReg at Yale                        | . 2 |
| Preparing Your eReg Protocol Binder to Enable the IRB Integration | . 2 |
| IRES IRB $ ightarrow$ eReg: Protocol Set-Up                       | . 2 |
| Documents Included in the IRB $ ightarrow$ eReg Integration       | . 5 |
| Timing of Document Flow                                           | . 5 |
| Filing Documents from the Document Inbox                          | . 5 |
| Additional Resources                                              | . 6 |

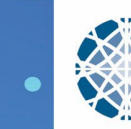

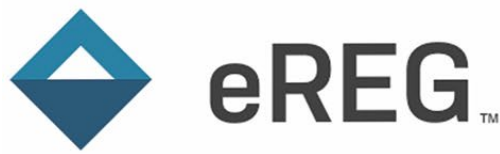

#### Acronyms

eReg: Advarra's eRegulatory management system

**IRES IRB:** Yale University's electronic submission and review system for human subjects research studies.

eIRB: An electronic Institutional Review Board system

## IRB→eReg Integration

The IRB $\rightarrow$ eReg integration is a data interface between an eIRB system and eReg that links protocols between the systems. Protocol Linking between the IRB system and eReg allows designated documents to flow into eReg from the IRB system, reducing double data entry. Designated documents of linked protocols will populate in the eReg protocol's Document Inbox, where each document can be reviewed and filed.

#### **IRB** Currently Integrated with eReg at Yale

• Yale University IRB (IRES IRB)

If your protocol is utilizing the Yale University Institutional Review Board as the IRB of record, you can take advantage of the integration by linking the protocol's eReg binder to its record in the IRES IRB system. If your protocol is being reviewed by an external IRB, documents will not flow into eReg.

Please note that only local site documents and finalized study-related templates will flow into a protocol's Investigator's Site File (ISF or ISF/TMF combo) in eReg. Sponsor-level documents will not flow through these interfaces into a stand-alone Trial Master File (TMF) in eReg.

\*We will be launching a second eIRB integration between Advarra IRB (CIRBI) and eReg in the near future.

## Preparing Your eReg Protocol Binder to Enable the IRB Integration

The following steps must be completed in eReg to link your protocol's eReg binder to its IRB record and for documents to flow through the interface. If any step is not properly completed, the link will not be created, and the integration will not work.

#### IRES IRB → eReg: Protocol Set-Up

1) Ensure the IRES IRB Protocol Number is properly listed in the IRB Protocol Number field within the eReg Details section of your protocol.

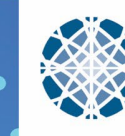

a. All of our eReg protocol binders are imported from OnCore. Because of this, the IRB Protocol Number field is populated automatically from what is listed in OnCore. Check to ensure the number listed in this field is correct as this number is the link to the IRES IRB protocol record. To check this field, click on the **Details** section and scroll down to the **IRB Protocol Number** field. If this number is incorrect, please contact <u>ereg.support@yale.edu</u> and we will work to update it.

| Protocols > 1506016099 > 1 | Details             |                                   | 3         |
|----------------------------|---------------------|-----------------------------------|-----------|
| Select Protocol            | ☆ S Protocol: 150   | 6016099                           | Actions - |
| Document Inbox             |                     |                                   |           |
| Overview                   | Details             |                                   | C Edit    |
| Summary                    |                     |                                   |           |
| Details                    | Protocol Number     | 1506016099                        |           |
| Organizations              | Title               |                                   |           |
| Study Contact List         |                     |                                   |           |
| Study Logs                 |                     |                                   |           |
| Site Monitoring            | Short Title         |                                   |           |
| Staff Training             | NCT Number          |                                   |           |
| SOPs                       | Sponsor             |                                   |           |
| Notes To File (NTF)        | Departments         |                                   |           |
| Regulatory Documents       |                     |                                   |           |
| Staff                      | Study Site          | Yale University - Yale University |           |
| Financial Disclosure Forms | IRB Protocol Number | 1506016099                        |           |

2) Add Yale Institutional Review Board as an organization.a. Click on Organizations in the lefthand column.

eREG

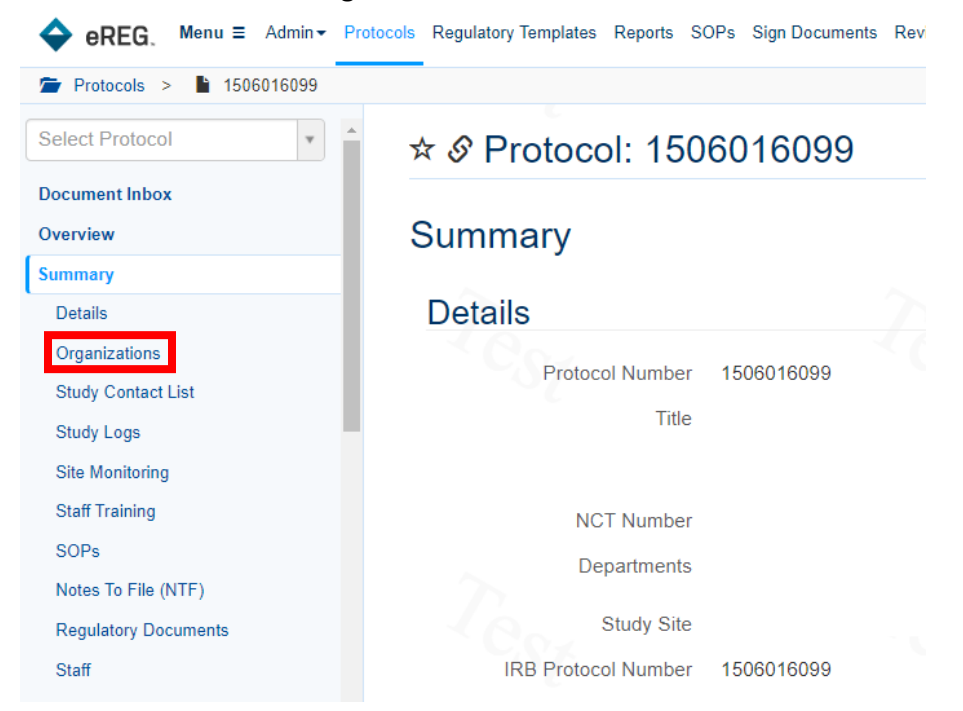

V1.0 06-Mar-2024 Page 3 of 6

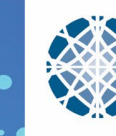

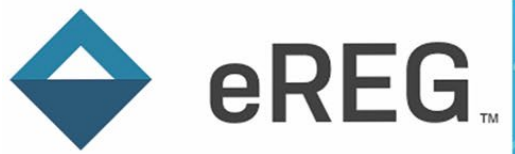

b. Click Add Organization

| ☆ | ☆ S Protocol: 1506016099 Actions ▼ |      |             |                   |           |                      |
|---|------------------------------------|------|-------------|-------------------|-----------|----------------------|
| C | Organizations                      |      |             |                   |           | + Add Organization   |
|   | Organization 1                     | IRB? | Laboratory? | Start Date        | Stop Date | Documentation Status |
|   |                                    |      |             | No records found. |           |                      |

c. Select **Yale University Institutional Review Board** from the drop-down menu and enter the appropriate start date for your protocol. Then click **Create**.

| Add Organization |                |        |           |                          |        |
|------------------|----------------|--------|-----------|--------------------------|--------|
|                  | Organization * | Yale L | Jniversit | y Institutional Review × | ; •    |
|                  | Start Date *   | 02 Jan | 2022      |                          |        |
|                  | Stop Date      |        |           |                          |        |
|                  | IRB? *         | Yes    | No        |                          |        |
|                  | Laboratory? *  | Yes    | No        |                          |        |
|                  |                |        |           | ✓ Create                 | Cancel |

- Ensure the Yale University Institutional Review Board Document Inbox is listed in the Document Inbox Section.
  - a. Click on **Document Inbox** in the left-hand column and ensure **Yale University Institutional Review Board** is listed as an inbox option.

| Protocols > 15060160 | 99                                               |           |
|----------------------|--------------------------------------------------|-----------|
| Select Protocol      | ★ S Protocol: 1506016099                         | Actions - |
| Document Inbox       | Expand All   Collapse All                        |           |
| Overview             | For Figure 4. April 1997 (1997)                  |           |
| Summary              | Yale University Institutional Review Board (0) > |           |
| Details              |                                                  |           |
| Organizations        |                                                  |           |

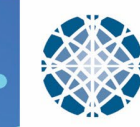

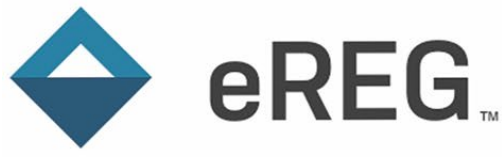

# **GUIDANCE DOCUMENT**

#### Documents Included in the IRB→eReg Integration

Approval and determination letters along with documents finalized in the IRES IRB system will flow from IRES IRB into eReg. If finalized documents are watermarked by the IRB, those watermarked copies will be sent through the interface.

Please note that the following files types cannot be accepted by eReg: .bat, .cmd, .com, .exe, .js, .jse, .msc, .ps1, .vbe, .vbs, .wsf, .wsh

Documents contained within the following sections in IRES IRB, will flow to eReg upon IRES IRB finalization/approval:

- Protocol
- Local Site Documents (Consent Forms, Recruitment Materials and Other Attachments)
- Study-Related Documents (Consent Form Templates, Recruitment Material Templates, Other Attachments)
- Drugs
- Devices

#### **Timing of Document Flow**

Upon finalization in the IRES IRB system, documents will flow to eReg. It may take up to 5 minutes for all documents to populate in the protocol's Document Inbox in eReg. Documents are sent in batches, so they may not all appear at the exact same time.

Documents will flow to eReg when any of the following review types are finalized with a Review Complete Status and the determination/approval letter has been sent:

- Initial Review
- Continuing Review
- Continuing Review with Modification
- Modification
- Reportable New Information (RNI)

#### Filing Documents from the Document Inbox

When documents are sent to a protocol's Document Inbox in eReg, they can be reviewed and filed into the applicable protocol Section/Requirement directly from the Inbox.

- 1. Select the download icon to open the document and confirm it is accurate.
- 2. Once confirmed, click the **Review and File** hyperlink to file the document in your eReg protocol binder.

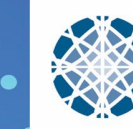

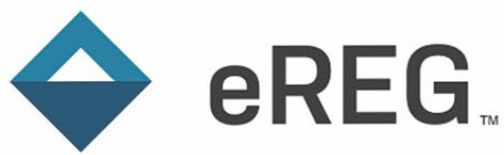

| Protocols > 2000036697          |                                    |                     |                            |
|---------------------------------|------------------------------------|---------------------|----------------------------|
| elect Protocol                  | ★ & Protocol: 2000036697           | ,                   | Actions                    |
| cument Inbox 11                 | Expand All   Collapse All          |                     |                            |
| rerview                         |                                    |                     |                            |
| ummary                          | Yale University Institutional      | Review Board (11) 🗸 |                            |
| Details                         | Document Name 1                    | Received Date       |                            |
| Clinical Study Report (Results) |                                    | 1.                  | 2.                         |
| onsent Documents and HIPAA      | Correspondence_for_RNI00003107.pdf | 19 Dec 2023         | Review and File            |
| uthorization Forms              | Consent form template 2            | .▲ 14 Dec 2023      | ✓ Review and File          |
| elegation of Authority          | Correspondence_for_2000036697.pdf  | ▲ 14 Dec 2023       | ✓ Review and File          |
| elegation of Authority (Paper)  | Device Attachment 2                | ▲ 14 Dec 2023       | ✓ Review and File X Reject |
| vestigational Product           | Drug Attachemnt-2                  | ▲ 14 Dec 2023       | ✓ Review and File X Reject |
| R Approvals and                 | Local Recruitment 2                | ▲ 14 Dec 2023       | ✓ Review and File          |
| Acknowleddements                |                                    |                     |                            |

Complete the fields in the **Review and File** pop-up window and click **File**. The document will now be deleted from the Document Inbox and be filed in the Section and Requirement you selected.

Please refer to the eReg Guidance Document *Investigator Site File Regulatory Templates*, located on the YCCI eReg website, for suggested naming conventions and tips on using Effective and Valid Until dates in eReg.

| Review and File                                    |                                    | ×      |
|----------------------------------------------------|------------------------------------|--------|
| ~                                                  |                                    |        |
| Section *                                          | •                                  |        |
| Requirement *                                      | Ŧ                                  |        |
| New Version of <sup>(1)</sup><br>Existing Document | T                                  |        |
| Document Name *                                    | Correspondence_for_RNI00003107.pdf |        |
| Effective Date                                     | 19 Dec 2023                        |        |
| Valid Until                                        |                                    |        |
|                                                    | ✓ File                             | Cancel |

#### **Additional Resources**

- eReg Guidance Document Investigator Site File Regulatory Templates: https://medicine.yale.edu/ycci/researchservices/systems/ereg/
- eReg Learning Portal (must be logged into eReg to access the Learning Portal)
- YCCI eReg website: <u>https://medicine.yale.edu/ycci/researchservices/systems/ereg/</u>
- eReg Support: <u>ereg.support@yale.edu</u>

V1.0 06-Mar-2024 Page 6 of 6

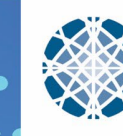